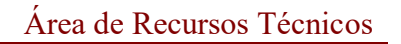

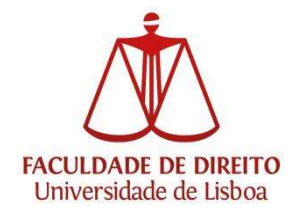

## Procedimentos

## AULAS FDUL - Audiovisuais

1- Verificar se as ligações VGA/HDMI estão corretamente conectadas;

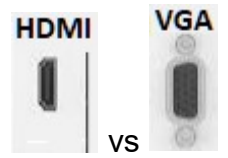

- 2- Garanta que o computador está definido para duplicar ecrã:
  - a) Esta opção é definida pressionando em simultâneo as teclas:

Tecla Windows 4 'P'

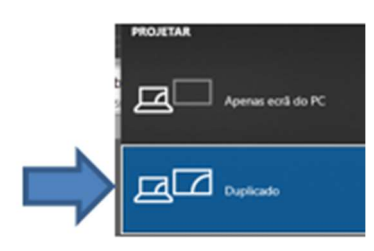

3- Casos práticos (imagem comando de parede):

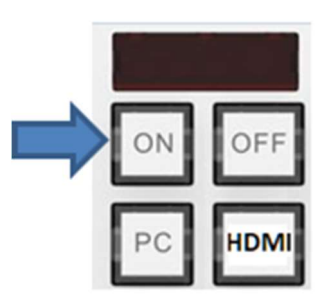

HDMI - Com o cabo HDMI e conexões OK - sem projeção poderá testar adicionalmente o seguinte:

a) a escolha de fontes: (desta forma forçará o projetor a ir procurar uma opção para projetar);

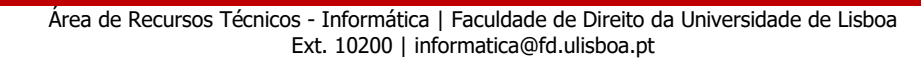

Área de Recursos Técnicos

No botão do camando de parede, pressionar a tecla ou (dependendo da sala)

b) Trocar de cabo HDMI. Cabos adicionais disponíveis juntos da segurança - portaria 24h (junto da biblioteca FDUL - Piso 0)

c) Se ainda assim o resultado for negativo, poderá optar por trocar de cabo para, alternativamente, poder ser testada a ligação VGA, caso o seu dispositivo não tenha disponível a ligação VGA, poderá ser usado um adaptador para ligar o VGA via HDMI (Nota: A ligação VGA não está disponível nas salas 12.32/12.34);

VGA - Com o cabo VG bes OK, mas sem imagem de projeção poderá testar o seguinte:

a) a escolha de fontes: (desta forma forçará o projetor a ir procurar uma opção para projetar);

No botão do comando de parede:

ou (dependendo da sala) e em seguida voltar a clicar no botão pressionar a tecla de PC (desta forma garantimos que a ligação VGA é a que está selecionada).

b) Trocar de cabo VGA. Cabos adicionais disponíveis juntos da segurança - portaria 24h (junto da biblioteca FDUL - Piso 0);

c) Se ainda assim o resultado for negativo, poderá optar por trocar de cabo para testar a ligação HDMI em alternativa.

| λ | P | co | ney | ٢Õ |
|---|---|----|-----|----|
|   |   |    |     |    |

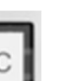

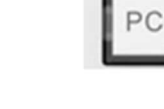

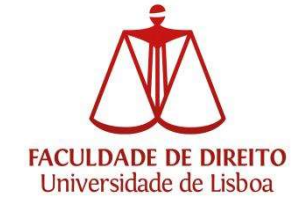

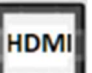

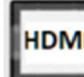